## The Cellphone client of user manual

Thank you for choosing our network ip camera. The Manual can help you to use the camera correctly.

### Chapter 1 Preparation

1.1 Please, connect the camera with the network cable, then connect the power adapter.

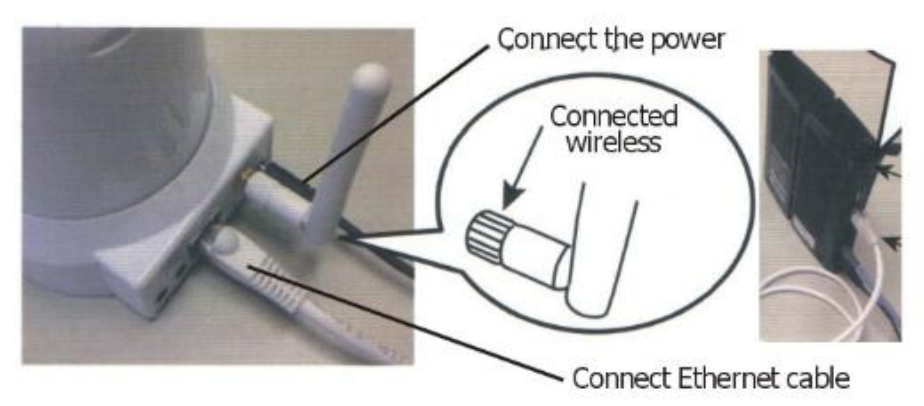

1.2 Please make sure that the roter's power indicator is on (green) and the network light is flashing (yellow).

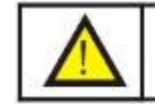

Please use the provided power adapter.Unauthorized power adapter may damage the IP Camera

# Chapter 2 The Cellphone Client

### 2.1 Download.

Install the software to the phone, you can search the software in the google play and apple store with the key "P2PWIFICAM".

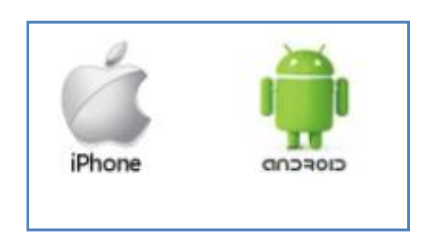

### 2.2 Install the software.

Click on the softwore of icon and then click on install.

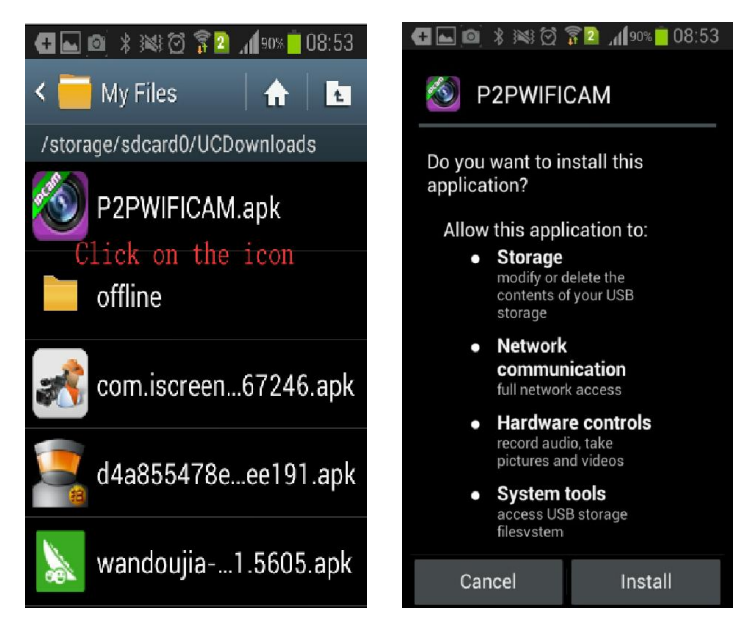

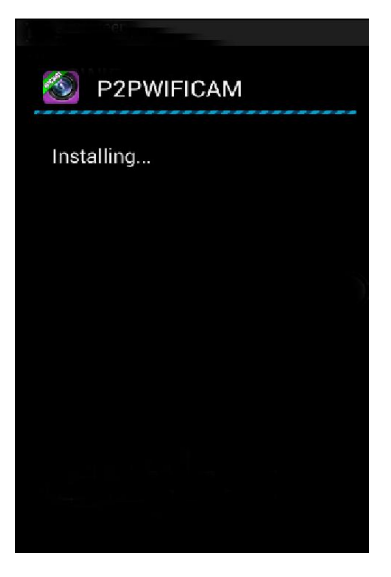

Press "Done", the installation to be completed.

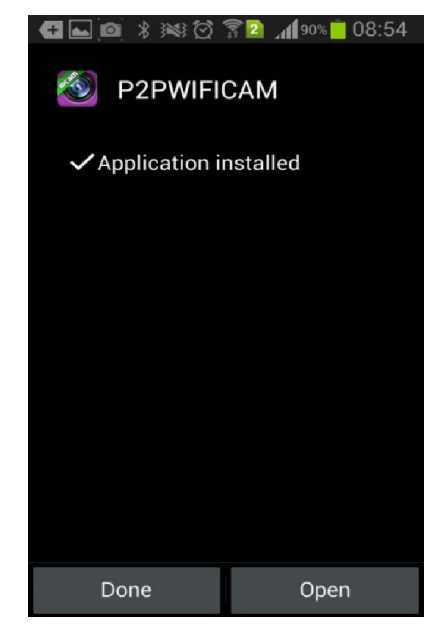

2.3 Unistall the software.

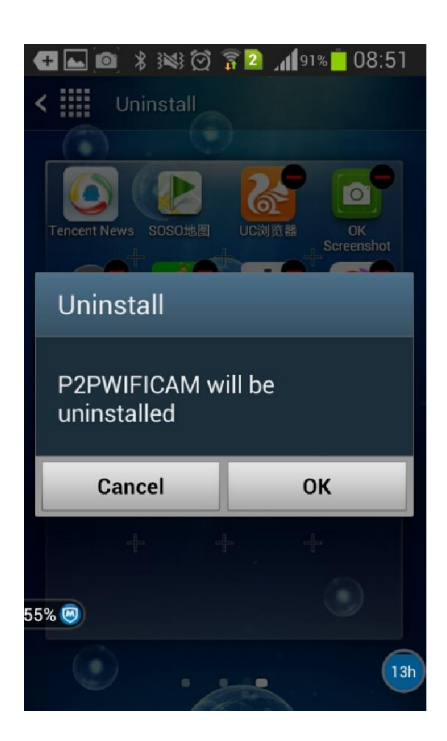

# Chapter 3 Software System

3.1 App.

When the installation is complete, you can see the app icon like this.

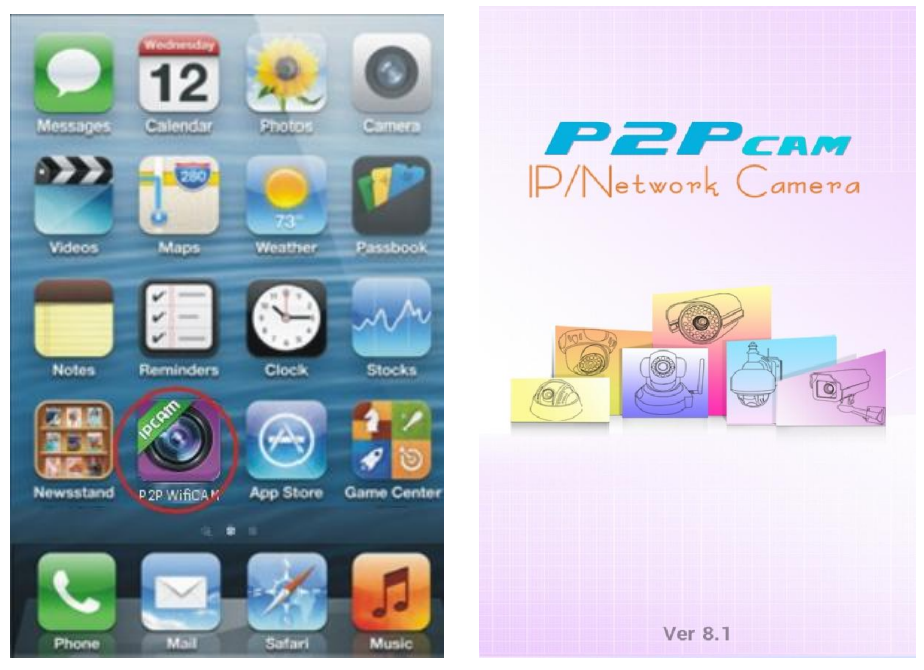

### 3.2 Add camera

Run the app, then press add new camera

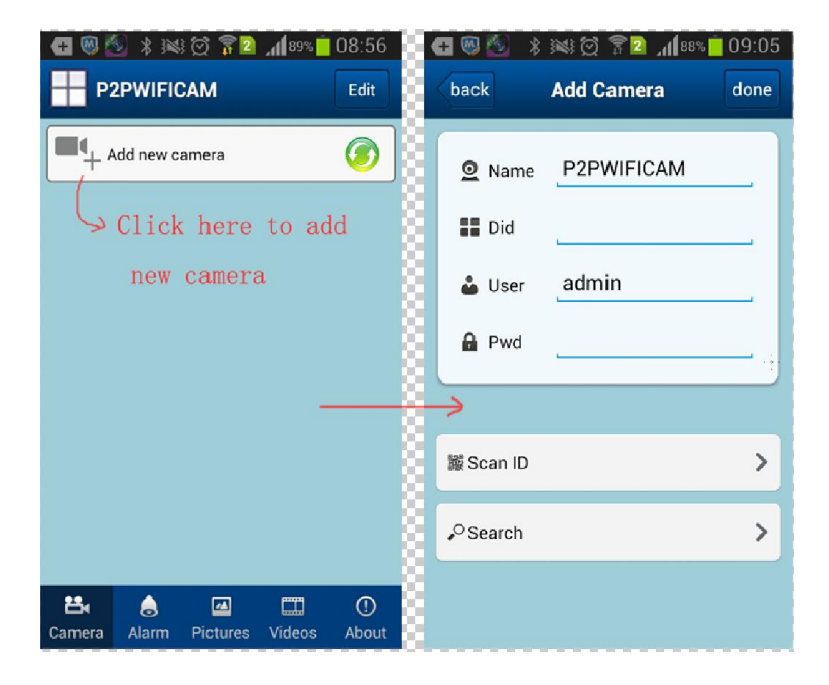

Press "Scan ID" to open QR Cord Scanning. When then scan is complete, press "done" to add the camera to the list.

| 🗲 🚳 🚳 🚯   | : 11 🖄 🗑 🗍 188% | 09:05 |                                                 |
|-----------|-----------------|-------|-------------------------------------------------|
| back      | Add Camera      | done  | Dimensional code scanner<br>Add more convenient |
| 🧕 Name    | P2PWIFICAM      | _     |                                                 |
| Did 🖬     |                 | _     |                                                 |
| 🕹 User    | admin           |       |                                                 |
| 🔒 Pwd     | L               | _     |                                                 |
|           |                 |       | IPC-S6030-M                                     |
| 🌃 Scan ID |                 | >     |                                                 |
|           |                 | >     |                                                 |
|           |                 |       |                                                 |

Press "Search" to search of device in the LAN and choose the one.

| 🛨 🚳 🙆 🖇   | : 188 🕅 🖇 🖸 🕬 🕬 | 09:05 | 🛨 🥘              | * 1981 🖸 🛜 🗖             | <b>11 88% </b> 09:06 |
|-----------|-----------------|-------|------------------|--------------------------|----------------------|
| back      | Add Camera      | done  | back             | Add Came                 | ra done              |
| Q Name    | P2PWIFICAM      |       | Search           | n Result                 |                      |
| 🔡 Did     |                 |       | WIFICAN<br>PPCN- | <b>4</b><br>066744-YJDGJ |                      |
| 🍐 User    | admin           |       | P2PCAM<br>PPCN-  | 1<br>021435-DSBTJ        |                      |
| 🔒 Pwd     | ·               |       | HDCAM<br>SIP-04  | 5089-FADDE               |                      |
|           |                 |       | S3518-V<br>PPCN0 | VIFI<br>155883RHHVW      |                      |
| 📓 Scan ID |                 | >     | WIFICAN<br>PPCN- | <b>/</b><br>066753-GGGRS | 5                    |
| • Search  |                 | >     | Refr             | resh                     | Cancel               |
|           |                 |       |                  |                          |                      |
|           |                 |       |                  |                          |                      |

Press "done" to add the camera to the list.

| <table-cell-rows> 🚳 🚳 🔹</table-cell-rows> | ) 😹 🖸 🛜 🖻 📶 88% 📋 | 09:07 | 83 | 🕂 🔞 🎽       | **                      | 8 🖸 穿 🖸                      | _11 88% | 09:07       |
|-------------------------------------------|-------------------|-------|----|-------------|-------------------------|------------------------------|---------|-------------|
| back                                      | Add Camera        | done  |    |             | 2PWIFI                  | САМ                          |         | Edit        |
| <b>O</b> Name                             | HDCAM             |       |    | •           | vdd new o               | amera                        |         | Ø           |
| <b>Did</b>                                | SIP-045089-FADI   | DE    |    |             | HDC<br>Status<br>SIP-04 | AM<br>on line<br>15089-FADDE |         | ġ.          |
| 🕹 User                                    | admin             | _     |    | -           |                         |                              |         |             |
| 🔒 Pwd                                     |                   | _     |    |             |                         | -                            |         |             |
|                                           |                   |       |    |             |                         |                              |         |             |
| 鯼 Scan ID                                 |                   | >     |    |             |                         |                              |         |             |
| , <sup>⊖</sup> Search                     |                   | >     |    |             |                         |                              |         |             |
|                                           |                   |       |    | 📇<br>Camera | Alarm                   | Pictures                     | Videos  | ()<br>About |

#### 3.3 Real time monitoring

Choosing and press the device in the list, enter Real time monitoring.like this graphic below.

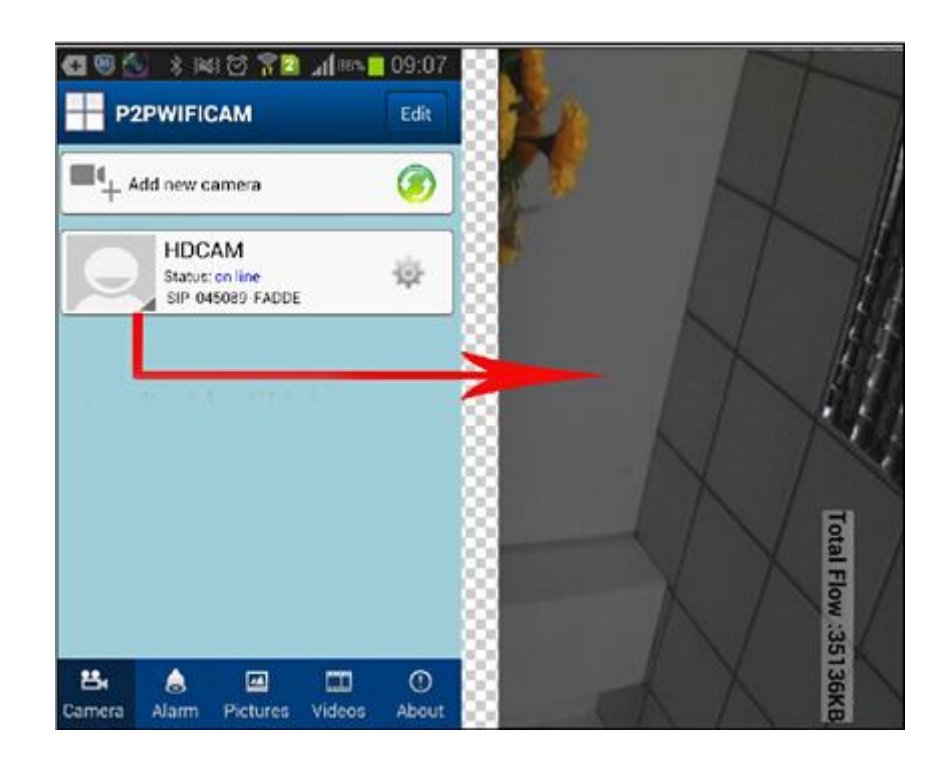

At the middle of the screen, please click. The IP Camera of toolbar will be pop up. You will see the picture in below.

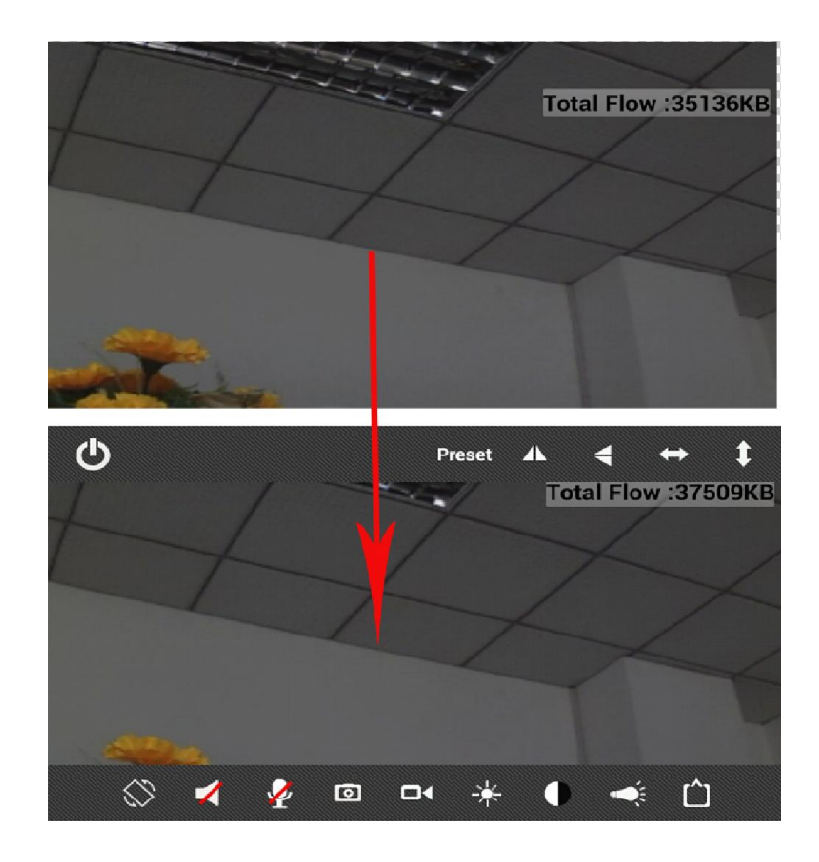

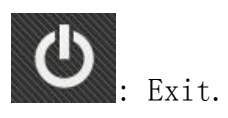

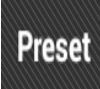

: Preset a set and Preset a call.

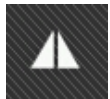

: Mirror.

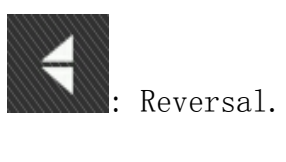

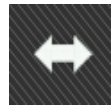

: Left and Right

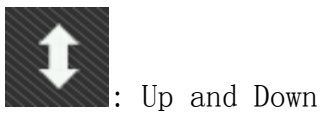

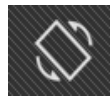

: Horizontal and Vertical

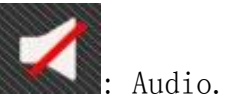

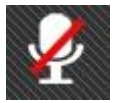

: Talk.

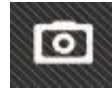

: Photograph.

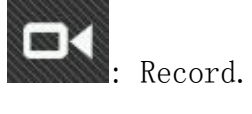

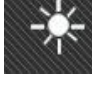

: Brightness.

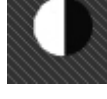

: Contrast.

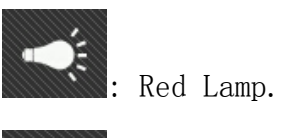

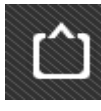

: Review mode.

#### 3.4 To view the video for phone or remote.

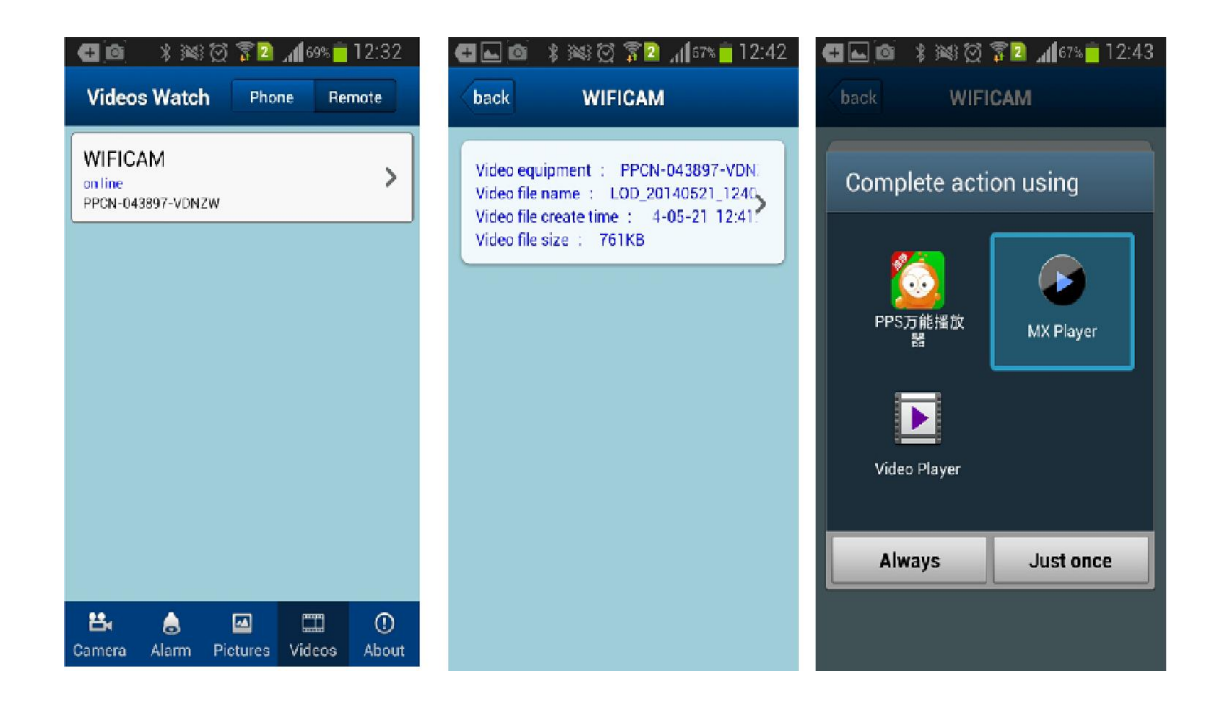

3.5 To view the Picture for phone or remote.

| 6      | \$ ;⊠; | 1 72              | <b>1</b> 61% 📋 | 13:14 | 9 | •        | * 3  | s 🖸 🖥   | 2 <b>4</b> 61 | % 💼 13:14 |
|--------|--------|-------------------|----------------|-------|---|----------|------|---------|---------------|-----------|
|        | L      | ocal Pict         | ure            |       |   | back     |      | 2014-0  | 5-21          | 1         |
|        |        | CAM<br>143897-VDN | ZW(0)          | >     |   | 2        |      |         | 11            |           |
| -      |        | VIFICAM           | (2)            | >     |   | 1        | 3:13 |         | 1:            | 3:13      |
|        | -      |                   |                |       |   |          |      |         |               |           |
|        |        |                   |                |       |   |          |      |         |               |           |
|        |        |                   |                |       |   |          |      |         |               |           |
|        |        |                   |                |       |   |          |      |         |               |           |
| 쁍      | ۵      |                   |                | 0     |   | Select A |      | Pavare  | Salact        | Delete    |
| Camera | Alarm  | Pictures          | Videos         | About |   | Select A |      | neverse | - Geleet      | Delete    |

# 3.6 Delete camera

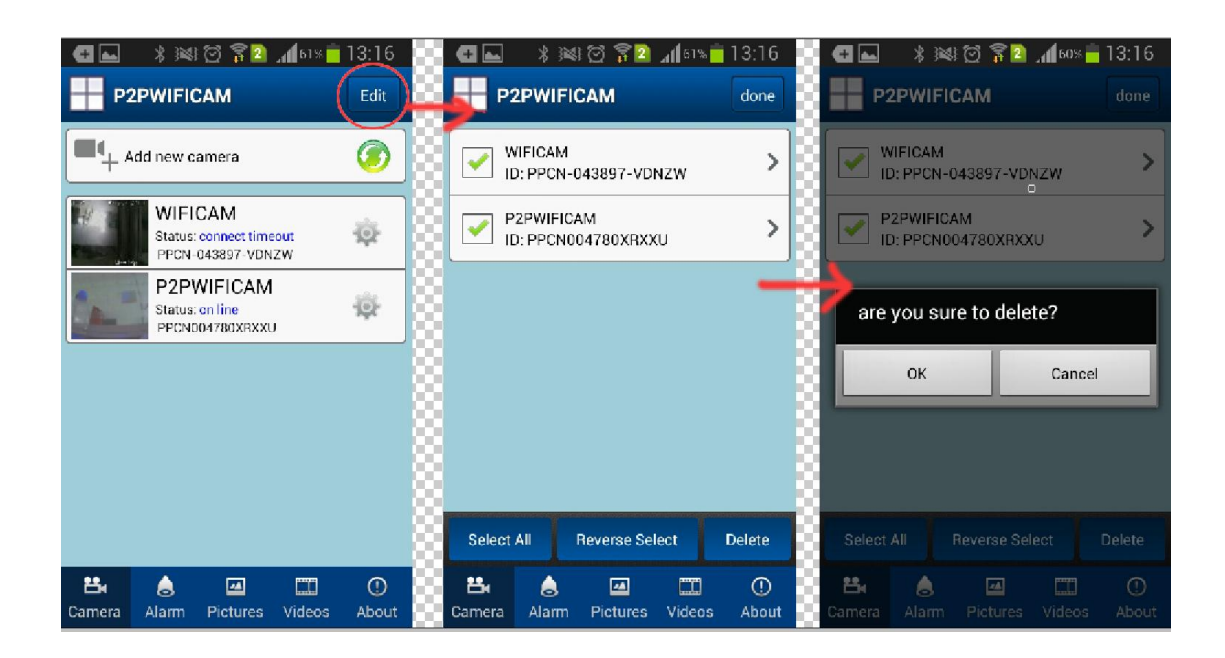

Chapter 4 Paramater Setting

It's a parameter configuration interface.

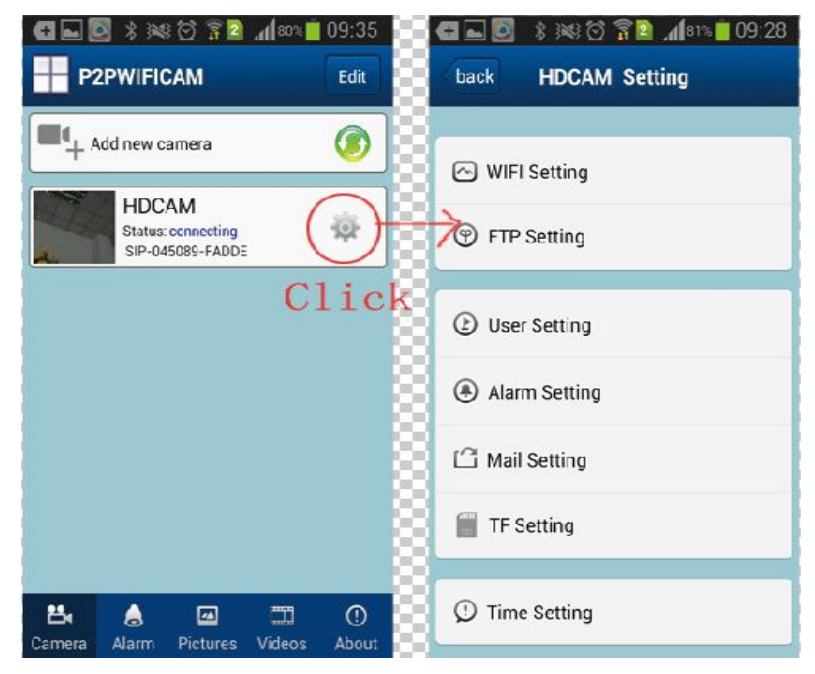

### 4.1 WIFI Setting

It's to set the WIFI connection for the ip camera.

| 🕀 ⊾ 💽 🖇                                                                                     | 3 188 🖸 🗊 🗋 📶 80%       | 09:35  |  |  |  |  |
|---------------------------------------------------------------------------------------------|-------------------------|--------|--|--|--|--|
| back                                                                                        | WIFI Setting            | done   |  |  |  |  |
| TP-LINK_12000iFi not connected<br>WIFI Signal 60%<br>WIFI Safe WPA2_PSK(AES)<br>WIFI Search |                         |        |  |  |  |  |
|                                                                                             |                         |        |  |  |  |  |
| Pwd: ew                                                                                     | 123456 🗹 🖌 🖌 🖌          | ssword |  |  |  |  |
|                                                                                             |                         |        |  |  |  |  |
| TP-LINK_E                                                                                   | 53114                   |        |  |  |  |  |
| WIFI Safe<br>WIFI Signa                                                                     | WPA2_PSK(AES)<br>II 55% |        |  |  |  |  |
| TP-LINK_7                                                                                   | 08D9E                   |        |  |  |  |  |

### 4.2 FTP Setting

It's to set a FTP connection for the IP Camera.

| FTP Server   | 192.168.0.100   |
|--------------|-----------------|
| FTP Port     | _21             |
| FTP User     | licong          |
| FTP Pwd      |                 |
| Upload Inter | val(Seconds) 60 |

### 4.3 User Setting

It's to set the Administrator or the Operator of user name and password for the IP Camera.

| <b>€</b>   | \$ 🛱 🛱 🖬 79% | 09:43 |
|------------|--------------|-------|
| back       | Jser Setting | done  |
| Administra | tor          |       |
| User:      | admin        |       |
| Pwd:       |              |       |
|            | Show Passwo  | ord   |
| Operator   |              |       |
| User:      | L            |       |
| Pwd:       |              |       |
|            | Show Passwo  | ord   |
|            |              |       |
|            |              |       |
|            |              |       |
|            |              |       |
|            |              |       |

#### 4.4 Alarm Setting

It's to set to upload picture and to send Email when the device be triggered alarm.

| <b>Æ</b>   | * 🛯 🖗 🖄 🕯          | 68% 🛑 13:09                                                                                                    |
|------------|--------------------|----------------------------------------------------------------------------------------------------|
| back       | Alarm Setting      | done                                                                                                    |
| Motion De  | etect Armed        | Image: A start of the start of the start |
| Motion De  | etect Sensibility  | 10                                                                                                    |
| _          |                    |                                                                                                    |
| Alarm Inp  | ut Armed           |                                                                                                    |
|            |                    |                                                                                                    |
|            | Alarm trigger even | t                                                                                                    |
| Alarm pres | set linkage        | No                                                                                                    |
| IO Linkage | e on Alarm         |                                                                                                    |
| Alermed M  | 1ail Notification  | <b>~</b>                                                                                                    |
| Alarmed P  | lecord             | <b>~</b>                                                                                                    |
| Upload Im  | age on Alarm       | Image: A start and a start a start |

### 4.5 Mail Setting

It's set up to send account email and receive mail account

| 🗠 🚫 🖇 🎘          | \$ 🖸 🛜 🛛 📶 67% 🛑 | 13:23 |
|------------------|------------------|-------|
| ack N            | lail Setting     | done  |
| Sender           | 2282768405@q     | q.c   |
| SMTP<br>Server   | smtp.qq.com      |       |
| SMTP Port        | 465              |       |
| Need Check       |                  |       |
| SSL              | TLS              |       |
| SMTP User        | 2282768405@q     | q.c   |
| SMTP<br>Password | •••••            |       |
| Receiver1        | 2282768405@q     | q.c   |

| 🕂 🚳 🚳 🕂          | 8 🛱 🛜 🖻 📶 67% 🛑 13:24 |
|------------------|-----------------------|
| back M           | lail Setting done     |
| Sender           | siepem2015@163        |
| SMTP<br>Server   | smtp.163.com          |
| SMTP Port        | 25                    |
| Need Check       | ✓                     |
| SSL              | NONE                  |
| SMTP User        | siepem2015@163        |
| SMTP<br>Password |                       |
| Receiver1        | 2282768405@qq.c       |

### 4.6 TF Setting

It's to set save the video recording in the TF Card.

| <del>(1</del> 🖗 | * 🔊 🗭 🛱 🖬 54        | % 🛑 13:51                                                                                                    |
|-----------------|---------------------|----------------------------------------------------------------------------------------------------|
| back            | Record Setting      | done                                                                                                    |
| TF total        | capacity(M):        | 3772M                                                                                                    |
| TF rema         | aining capacity(M): | 3656M                                                                                                    |
| Record          | coverage:           | <b>~</b>                                                                                                    |
| Timer re        | ecording:           | <ul> <li>Image: A start of the start of the start of</li></ul> |
|                 | Format TF Card      |                                                                                                    |
|                 |                     |                                                                                                    |
|                 |                     |                                                                                                    |
|                 |                     |                                                                                                    |
|                 |                     |                                                                                                    |

### 4.7 Time Setting

Now, you will be able to select your time zone and correct your time from a mobile and the server.

| 🕂 🔞 🎒 🔸     | 🗟 🗑 🛜 🖸 📶 65                  | % 📩 13:30 |  |  |  |  |  |
|-------------|-------------------------------|-----------|--|--|--|--|--|
| back        | Time Setting                  | done      |  |  |  |  |  |
| -           |                               |           |  |  |  |  |  |
| Device Time | Tues,20 May201                | 4 13:28:3 |  |  |  |  |  |
| TimeZone    | (GMT +08:0                    | 0)Be      |  |  |  |  |  |
| Use NTP Ser | ver Auto Correct              | <b>~</b>  |  |  |  |  |  |
| NTP Server  | time.windov                   | vs.cc     |  |  |  |  |  |
| Mobile      | Mobile phone time calibration |           |  |  |  |  |  |
|             |                               |           |  |  |  |  |  |
|             |                               |           |  |  |  |  |  |
|             |                               |           |  |  |  |  |  |
|             |                               |           |  |  |  |  |  |